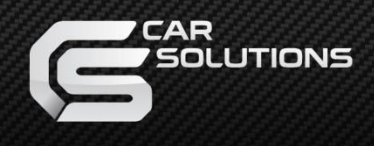

# **Installation Manual**

# Multimedia Interface for Ford Sync4.0 System 2021~

# SYNC4-HLI

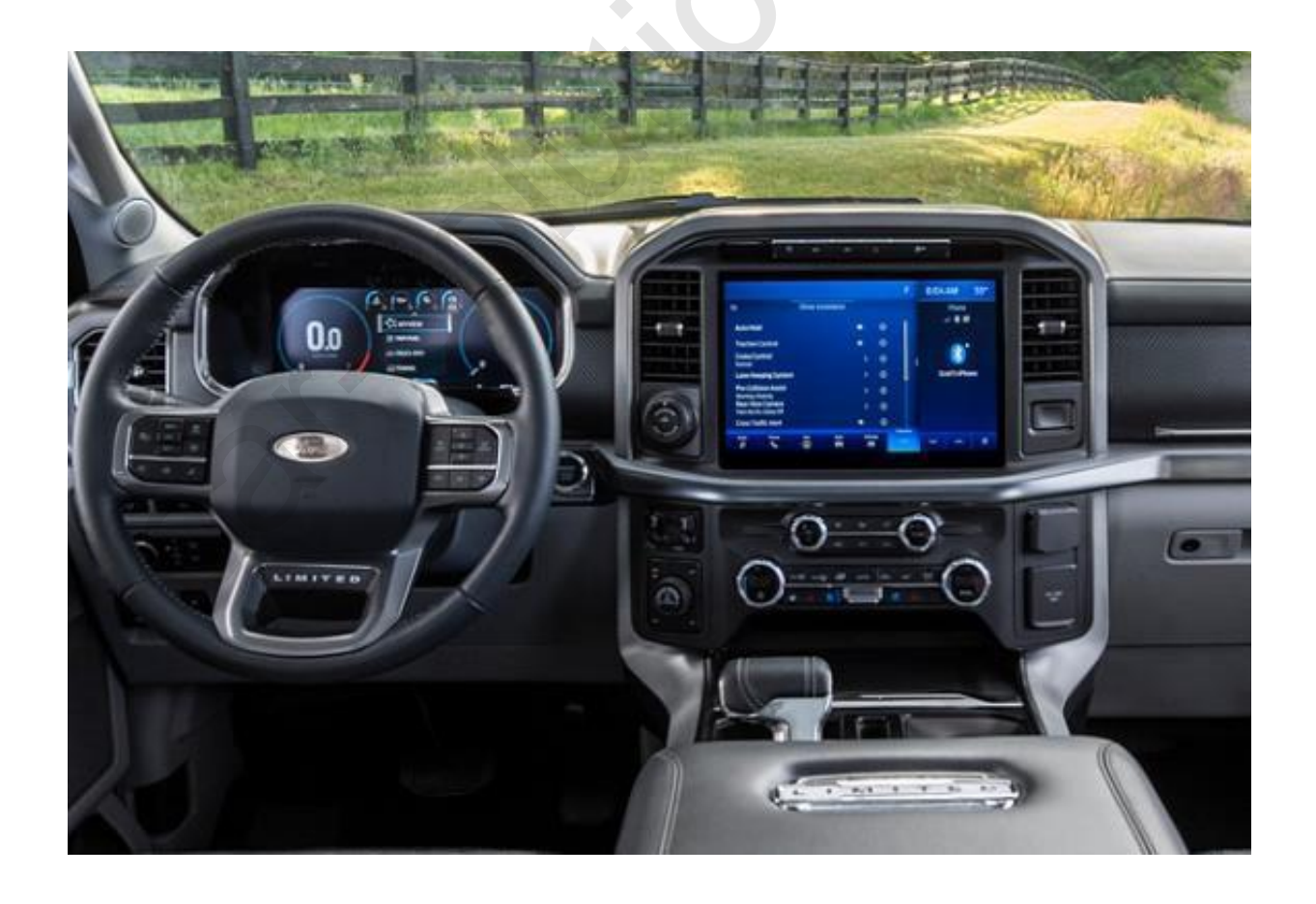

#### **Specification**

Compatibility:

(Sync4.0) F150 / F250 / F350 / F550 12inch 2021 Bronco 12inch 2022 E-Transit 10inch 2021 Ford Expedition 15.5inch Vertical 2021 Ranger 12inch Vertical 2022 Focus 13inch Rosenberg Round Connector

- Support OEM Cap. Touch Function
- Ranger 12inch and Focus 13inch doesn't support original touch
  function on interface level

Interface Input / Output specification:

| Input: | HDMI x1               |
|--------|-----------------------|
|        | LVDS x1               |
|        | CVBS(Front Camera) x1 |
|        | CVBS(Rear Camera) x1  |
|        | CVBS(Left Camera) x1  |
|        | CVBS(Right Camera) x1 |
|        |                       |

Output: Audio OUTPUT x1

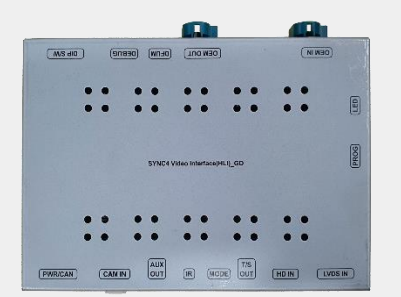

Main Board QCPASS1709

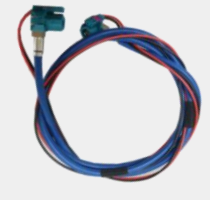

LCD Cable

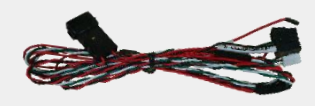

IF Cable HPOWER0293

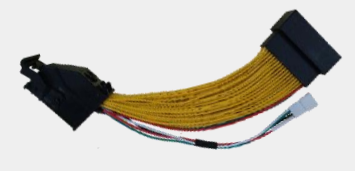

J by J Cable HARETC0391

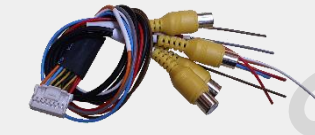

AV CABLE HAVCAB0073

UART CABLE

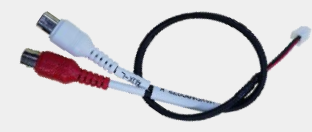

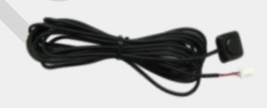

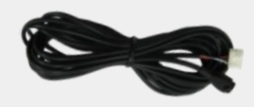

AUX Cable HAVCAB0072

Toggle Button HARETC0001

IR 4P Cable HIRCAB0002

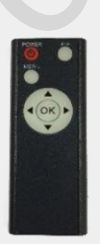

Remote CTRL. REMOTE0001

support@car-solutions.com

### **Cable Connection**

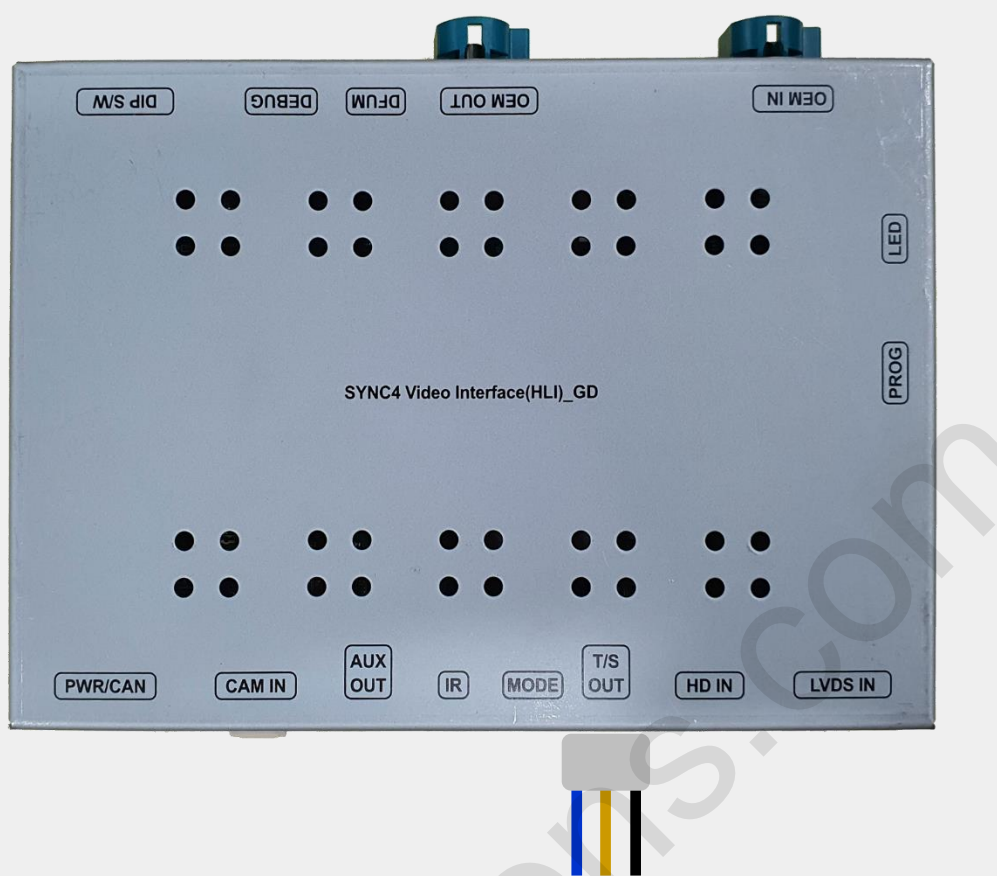

- 1. **PWR/CAN:** Connect provided power/CAN cable
- 2. CAM IN: Connect A/V cable
- 3. AUX OUT: Connect AUX cable
- 4. IR: Connect IR cable
- 5. MODE: Connect toggle button cable
- 6. T/S OUT: Connect UART 3P cable, Pin #2 (middle) used for touch data transmission [UART-TX]
- 7. HD IN: HDMI input
- 8. LVDS-IN: LVDS input (QROIX)
- 9. OEM IN: Connect the OEM LCD cable coming from the OEM monitor
- **10. OEM OUT:** Connect one end of the supplied LCD cable and the other end to the OEM head unit
- 11. DIP S/W: DIP SWITCH setting

## **DIP Switch Settings**

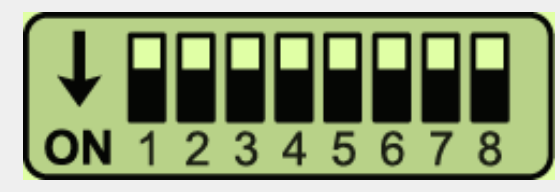

#### \* ON : DOWN / OFF : UP

Please make sure to disconnect the power cable of the interface and reconnect the power cable again to apply the dip switch changes.

| PIN | Dip S/W SELECT                                                                                                    |  |  |
|-----|----------------------------------------------------------------------------------------------------|--|--|
| 1   | OFF : LVDS Mode<br>ON : LVDS Mode Skip                                                                                          |  |  |
| 2   | OFF : HDMI Mode<br>ON : HDMI Mode Skip                                                                                          |  |  |
| 3   | 3  ON, 4  OFF, 5  OFF: Focus 13inch<br>3  OFE, 4  OFE, 5  OFE: E150 / E550 / E-TRANSIT (1920x1200)                              |  |  |
| 4   | 3 OFF, 4 OFF, 5 ON : Expedition 15.5inch Vertical (1200x1920)<br>3 OFF, 4 ON, 5 OFF : Ranger 12inch Vertical (1200x1920) -> Not |  |  |
| 5   | support original touch screen function on interface level<br>3 OFF, 4 ON, 5 ON : F350 12inch (1920x1200)                        |  |  |
| 6   | OFF : Ext. Front Camera Mode<br>ON : OEM Front Camera Mode                                                                      |  |  |
| 7   | OFF : OEM Rear Camera Mode<br>ON : Ext. Rear Camera Mode                                                                        |  |  |
| 8   | OFF : Disable OEM Touch Function on Ext. Mode<br>ON : Enable OEM Touch Function on Ext. Mode                                    |  |  |
| 9   | OFF : Internal Clock Mode<br>ON : Original Clock Mode                                                                           |  |  |
| 10  | OFF : Wake-Up by CAN Data Detection<br>ON : Wake-Up by Monitor Power (ACC) Detection                                            |  |  |

#### **Factory Settings**

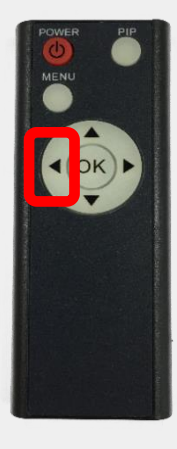

- 1. ◀ Long Press:
- 2. OK Short Press:
- 3. Long Press:
- 4. ▲ Short Press:
- 5. ▼ Short Press:
- 6. MENU Short Press:
- 7. PIP Short Press:

Access to the Factory Menu

- Selection or Mode Change
- Factory Reset
- Moving Upward
- Moving Downward
- Back
- N/C

|      | PAS TYPE : PAS OFF  |
|------|---------------------|
| PARK | PAS SETUP           |
|      | REAR TYPE : CAN     |
|      | AUTO FCAM : OFF     |
|      | SIDE TYPE : CAN DET |
|      | SIDE FUNC : CAM O   |

#### PARK

**PAS TYPE:** Select parking line type.

**PAS SETUP:** You can move the position of parking line.

- **REAR TYPE:** Choose rear camera recognition. (CAN/LAMP)
- AUTO FCAM: Front camera display setting (OFF/15/10/5/3Sec)
- **SIDE TYPE:** Select side camera detection type (OFF/CAN DET/WIRE DET)
- SIDE FUNC: Left, Right side camera display setting (CAM (L)/(R)/ALL/OFF)

### **Factory Settings**

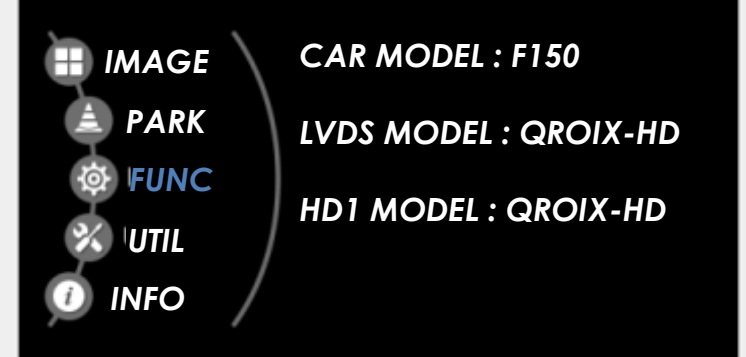

#### **FUNCTION**

CAR MODEL: Car model selection for touch/gear/button use
(F150(EXPEDITION) / RANGER / F350 / F550 / E-TRANSIT / AMAROK)
LVDS MODEL: Car-play, Navigation Model Setting
(QROIX-HD / QROIX / SUNE10 / SE-CP)
QROIX-HD (1280x720) -> YouTube Full Screen Mode

• QROIX / SUNE10 (800x480)

HD1/HD2 MODEL: Navigation Model Setting

(SUNE10 / UART2USB / SE-TV / QROIX-HD)

| IMAGE         | RESET ALL : NO   |
|---------------|------------------|
| A PARK        | HANDLE BTN : OFF |
| ♀ FUNC ※ UTIL |                  |
| 0 INFO        |                  |

#### UTIL

FACTORY RESET: Factory mode reset (YES/NO)

HANDLE BUTTON: Select handle back button use (OFF/ON)

#### Find Head Unit\_ F150

\* Please find head unit below the monitor.

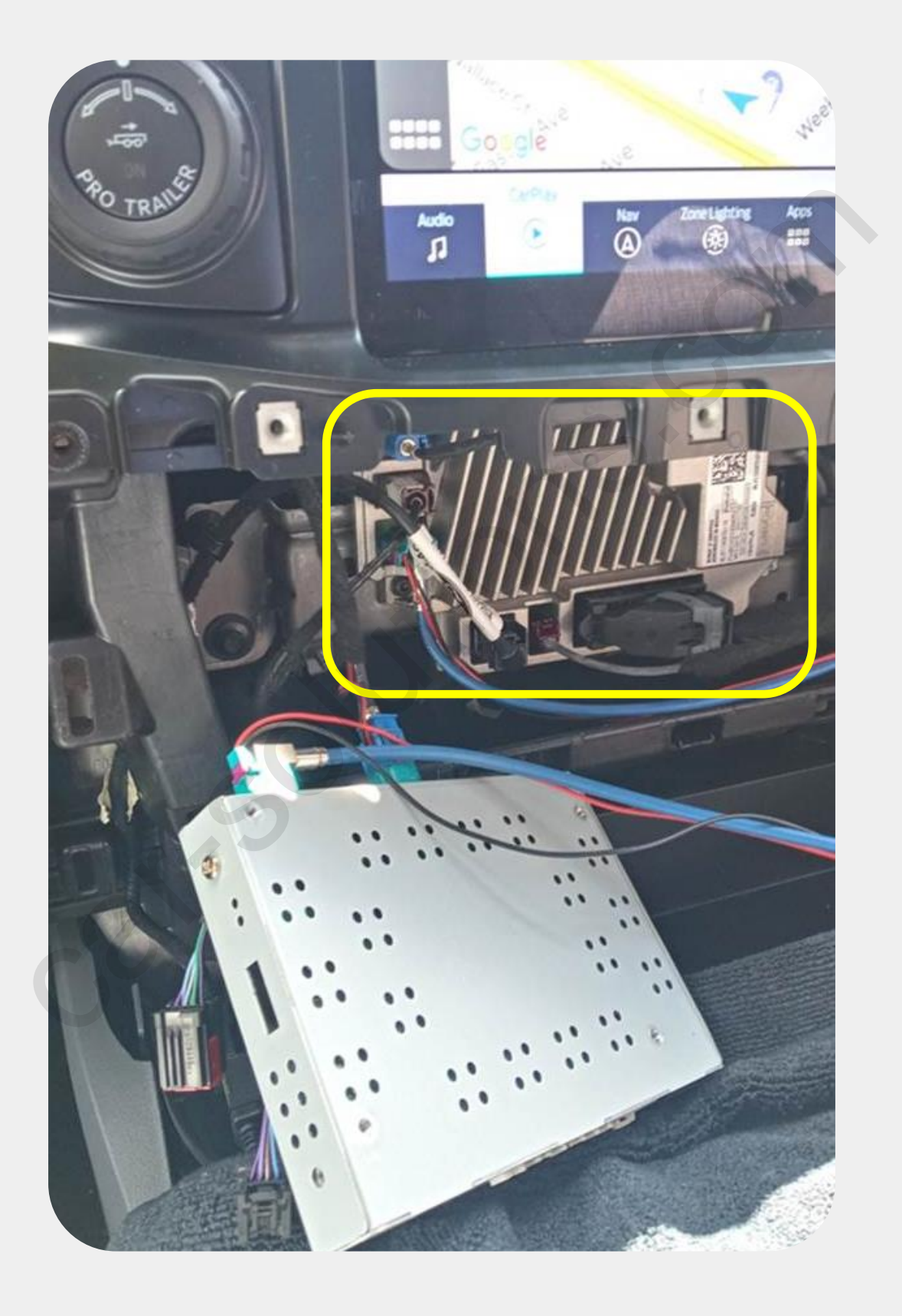

#### LCD IN/OUT Connection

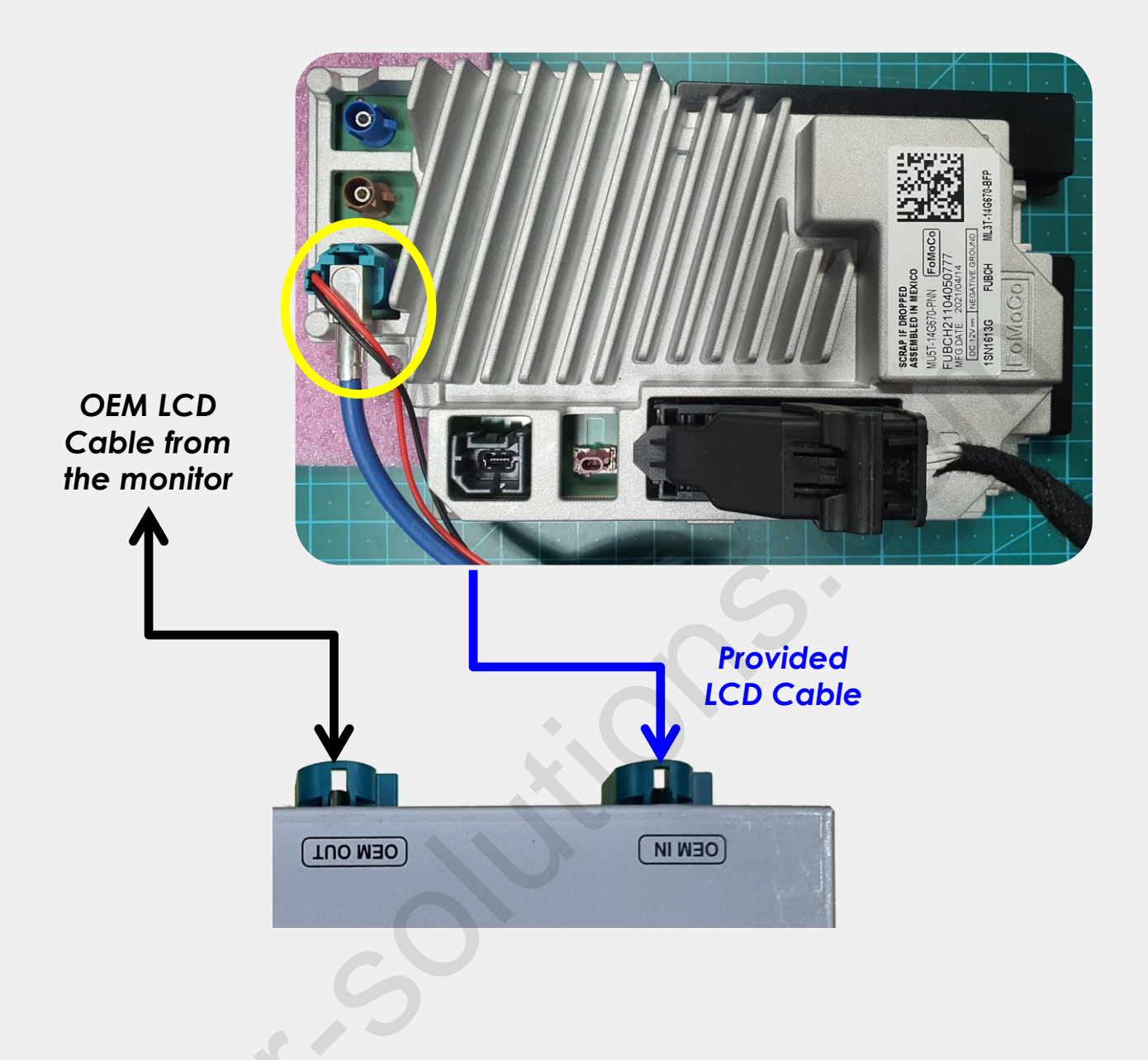

- 1. Disconnect the OEM LCD cable coming from the monitor behind the head unit and connect it to the interface "OEM OUT" port
- 2. Connect one end of provided LCD cable to head unit and the other end to the interface "OEM IN" port

### **Power/CAN Connection**

- 1. Disconnect the OEM power cable from the backside of the command
- 2. Connect the OEM cable to the female connector of supplied power Jack by Jack cable
- 3. Connect the male connector of supplied power Jack by Jack cable to the backside of the monitor
- 4. Connect supplied power Jack by Jack Cable to the supplied IF cable and connect it to the Interface

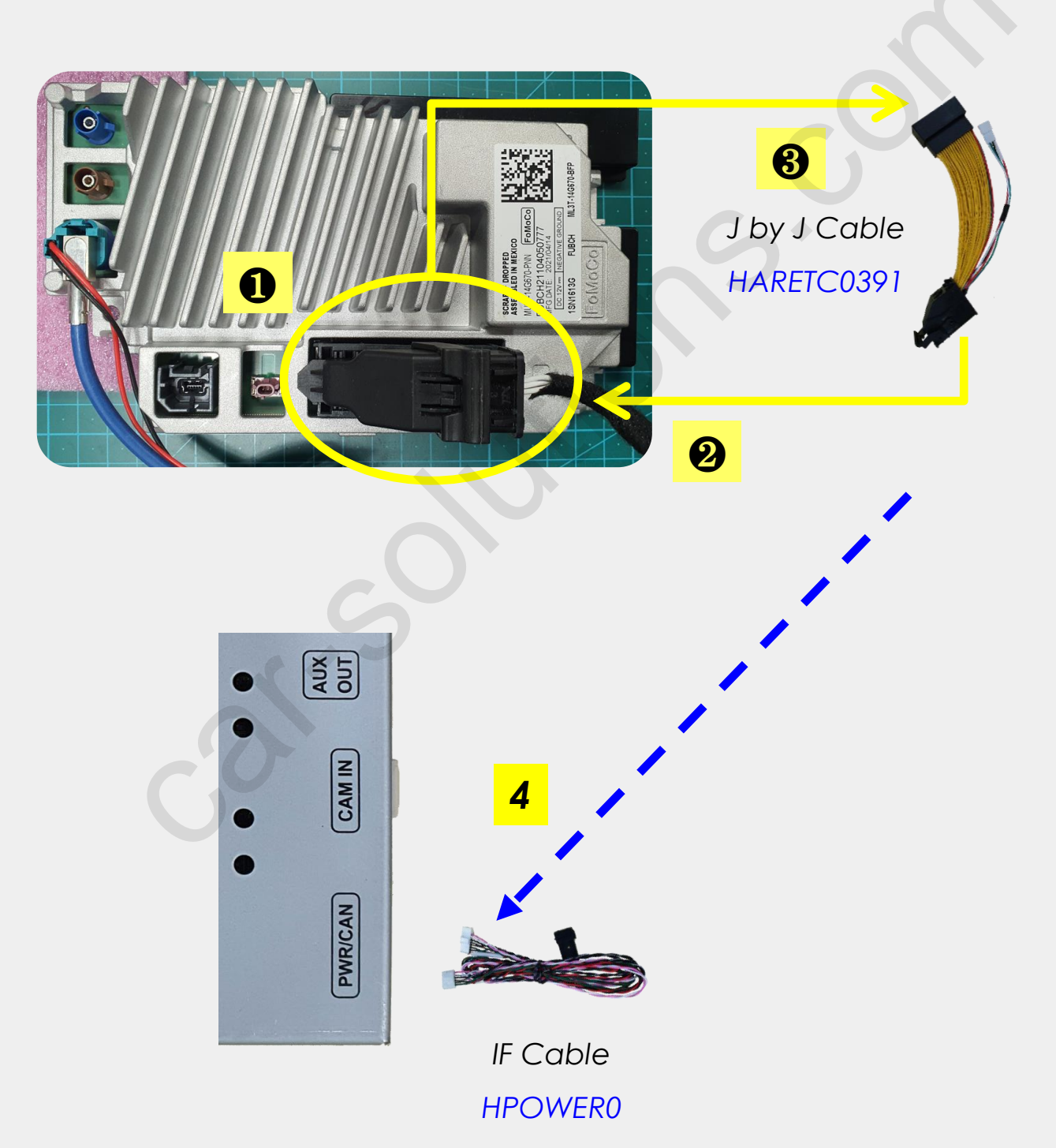

#### **OEM Button Use\_ Steering Wheel**

\* Press high lighted OEM button for 3 seconds long to mode switch

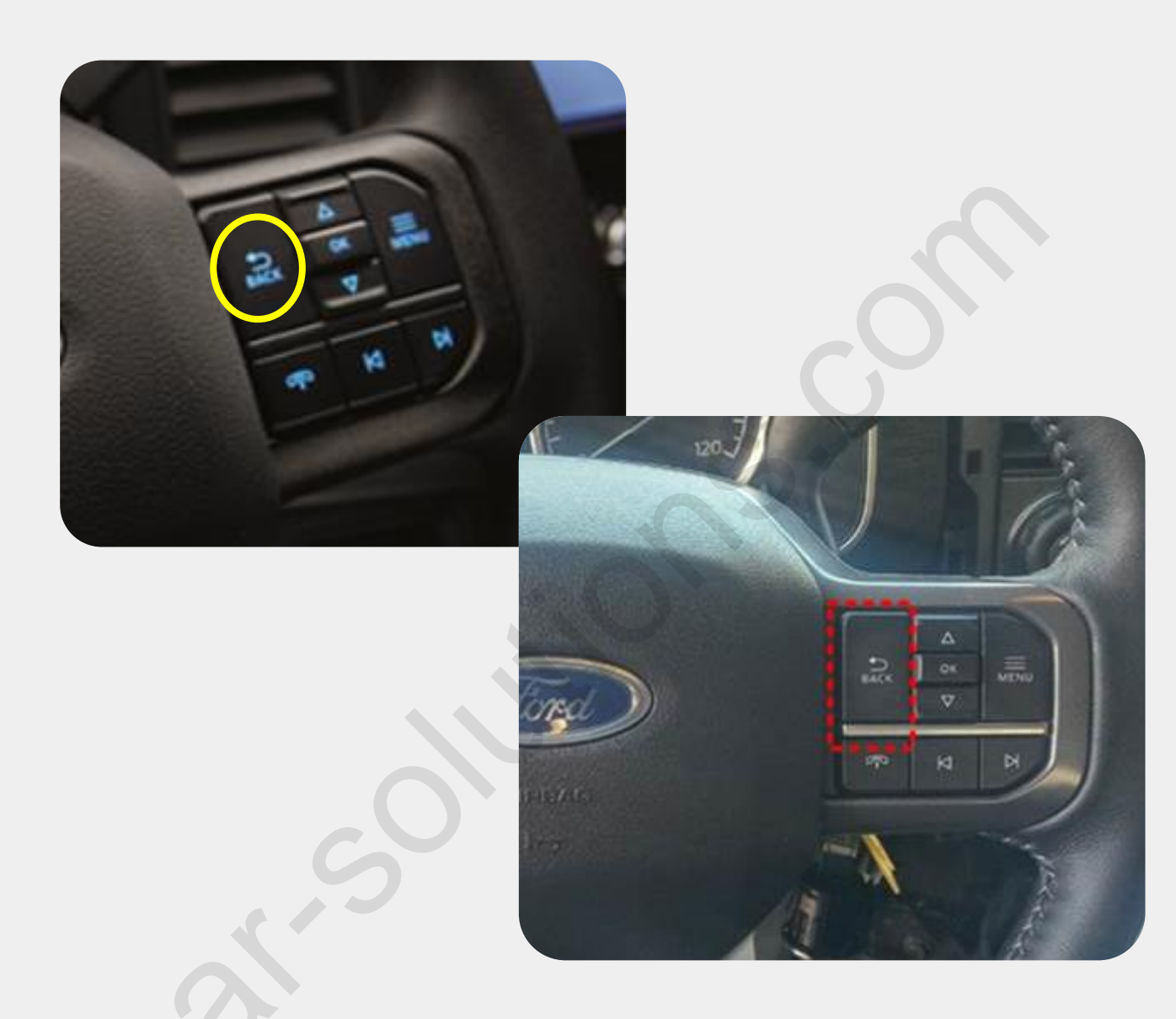

- Back -> Long press 3sec for mode change
- Menu-> Long press 3sec for factory reset

#### **OEM Button Use\_ Steering Wheel**

\* Press high lighted OEM button for 3 seconds long to mode switch

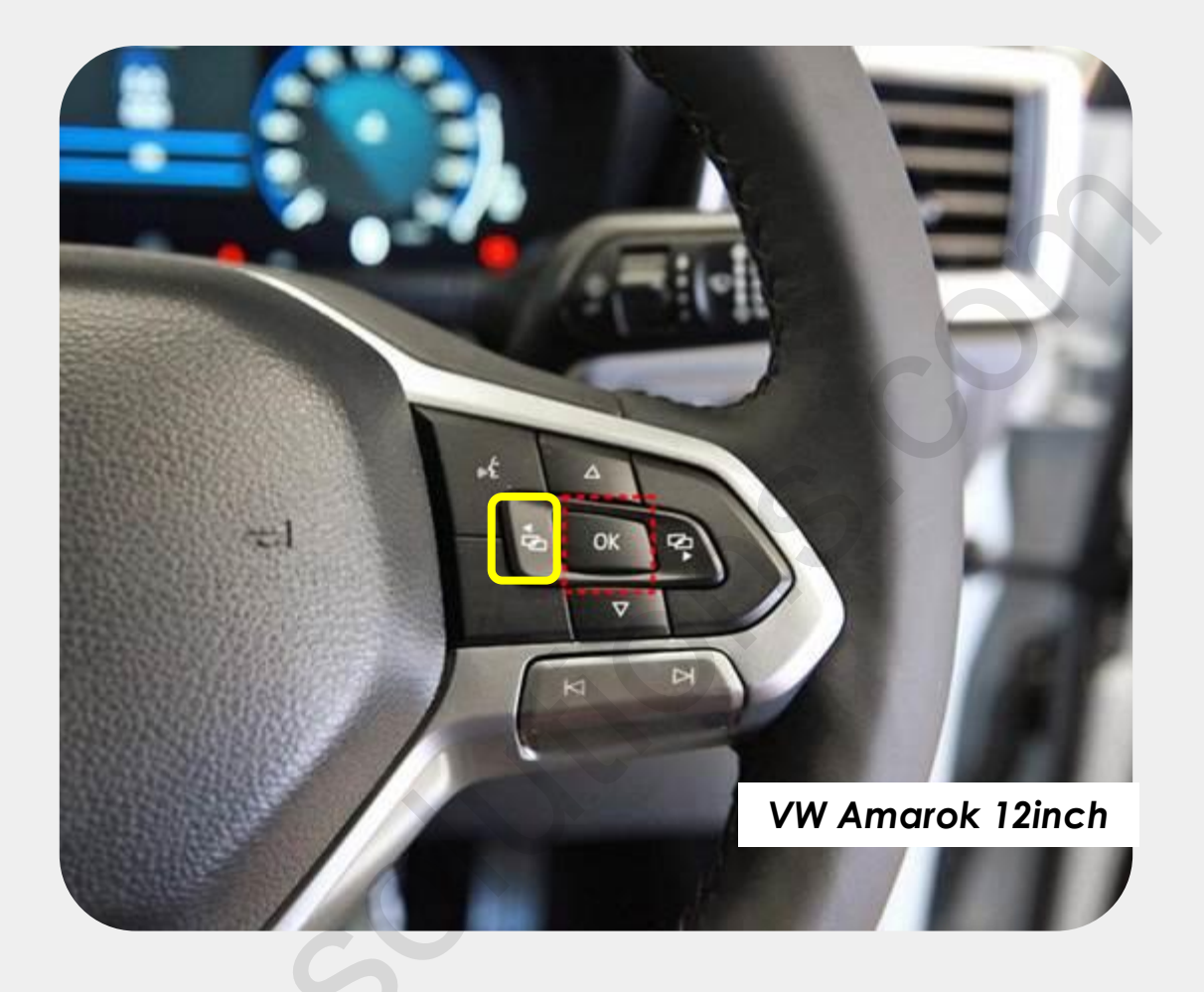

- OK -> Long press 3sec for mode change
- Left Arrow -> Long press 3sec for factory reset

#### **QROIX** Connection by LVDS Input

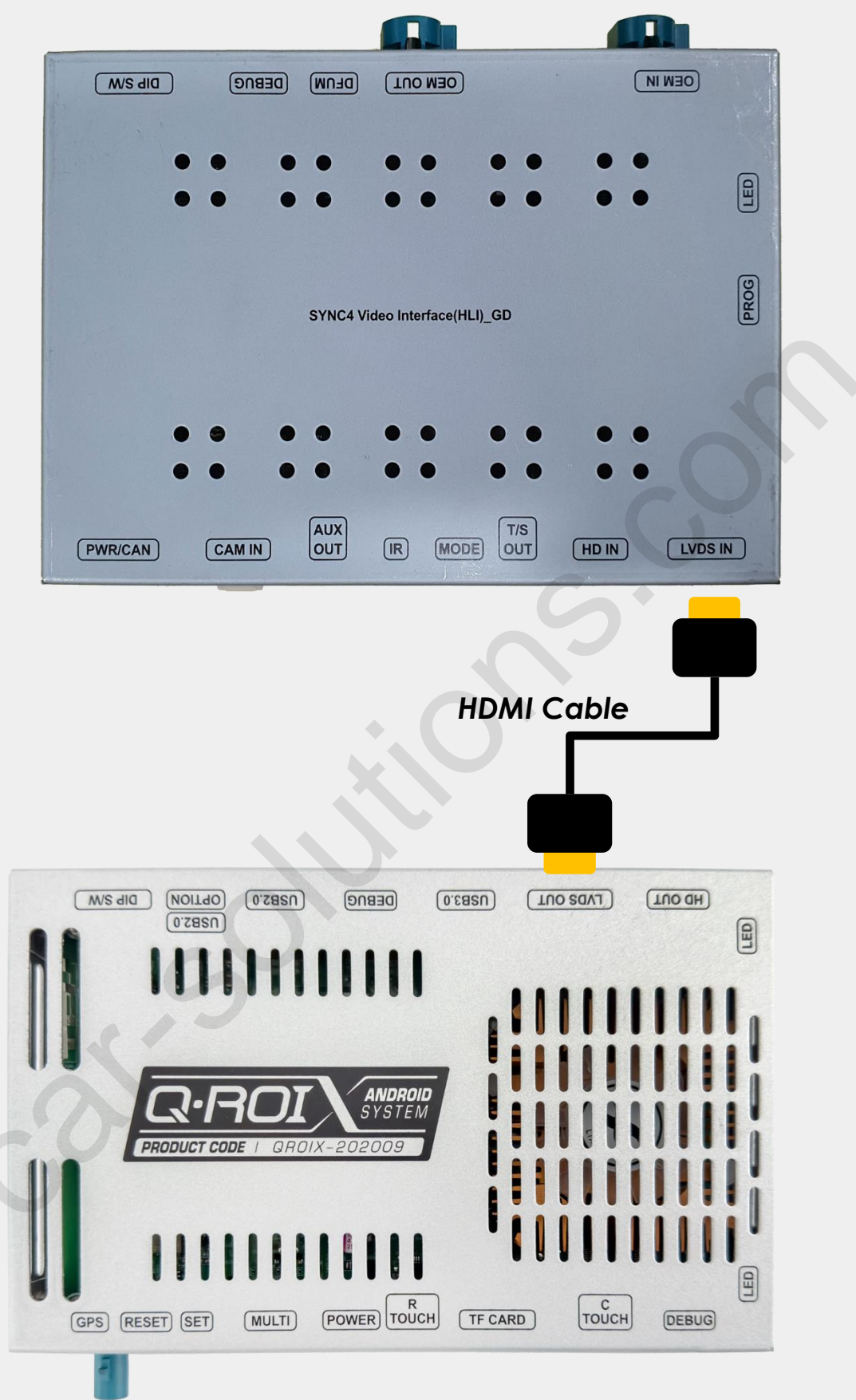

- Factory Settings -> FUNC -> LVDS MODEL : QROIX
- **QROIX power and audio cable connect to the car.** support@car-solutions.com car-solutions.com

#### **QDISPLAY Connection by LVDS Input**

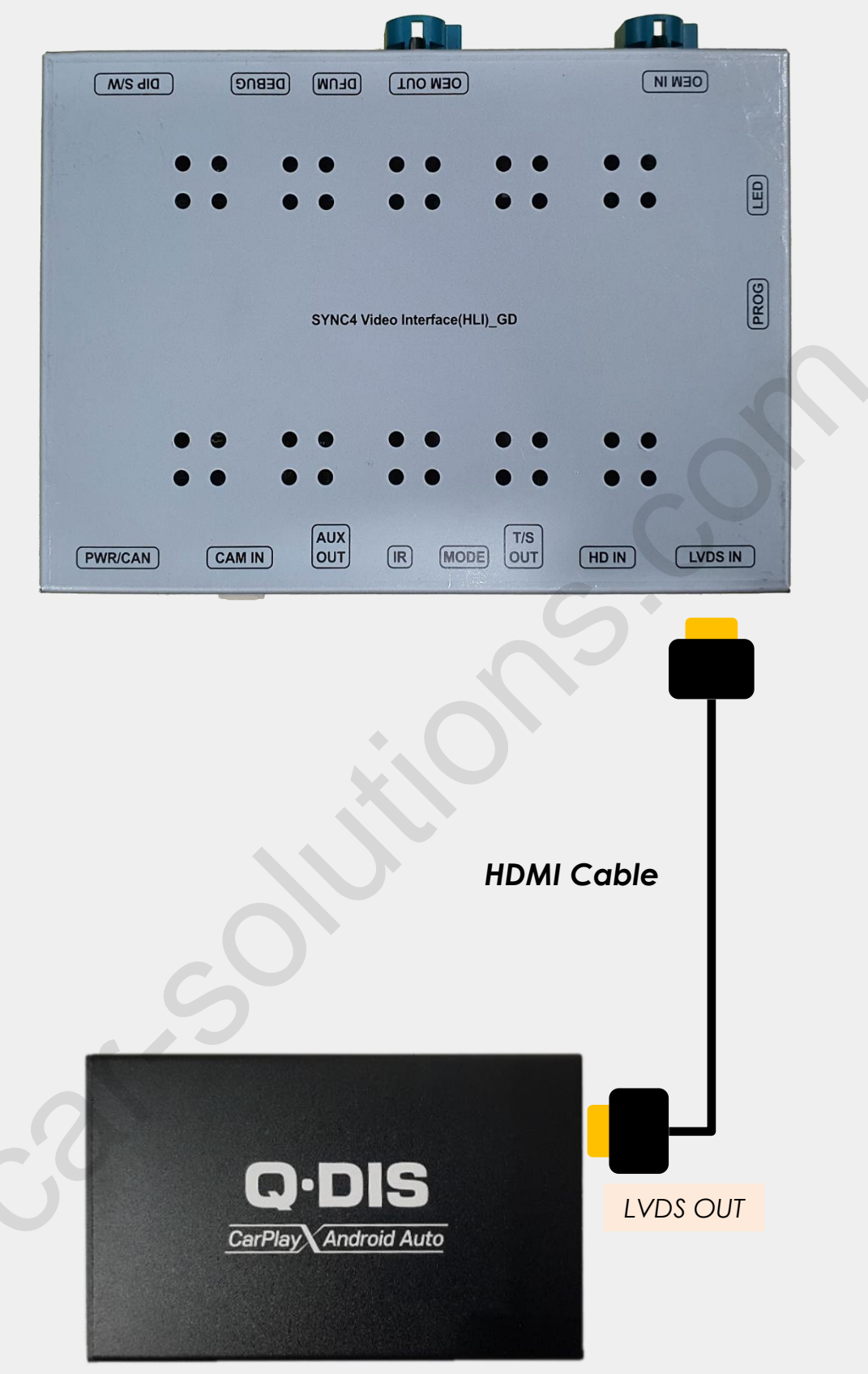

- Factory Settings -> FUNC -> LVDS MODEL : SE-CP
- QDISPLAY power and audio cable connect to the car.

#### Installation Demo\_ F150 12inch

\* Factory Menu -> FUNC -> LVDS MODEL -> QROIX-HD(1280x720)

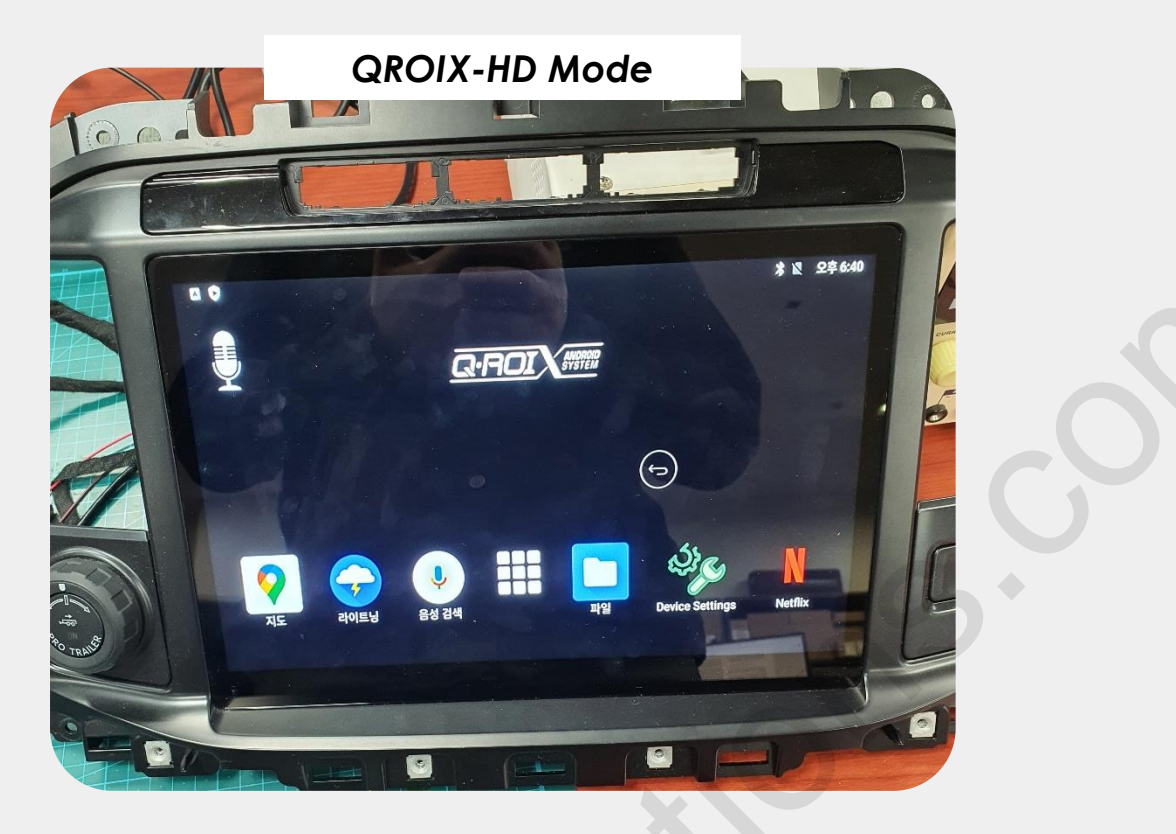

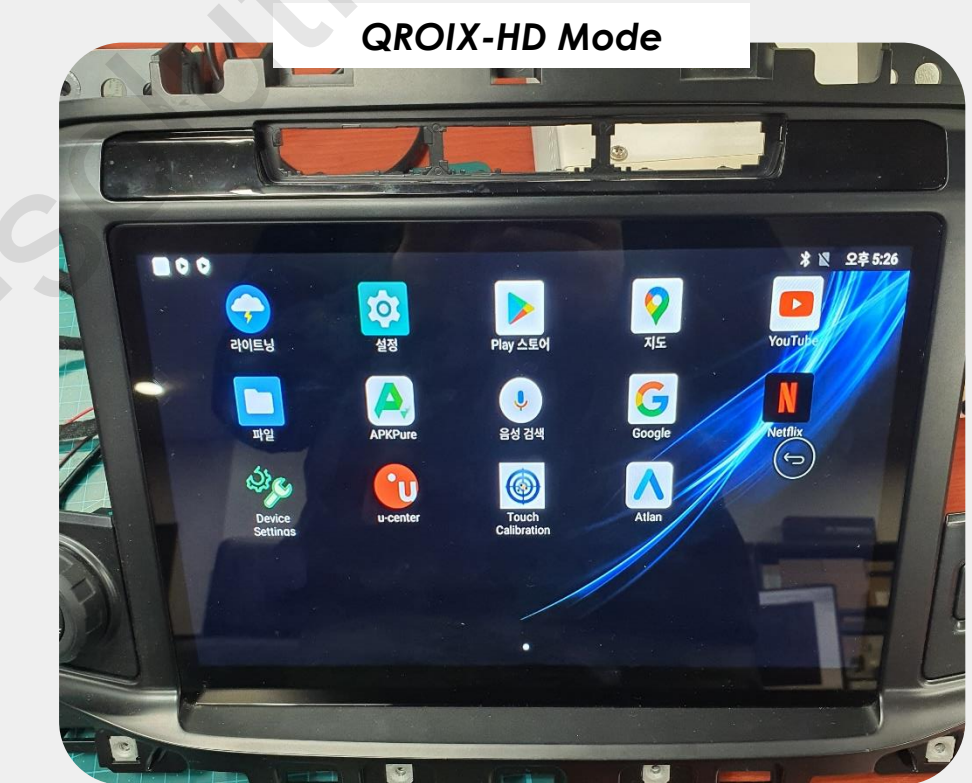

## Installation Demo\_Ford Expedition 15.5inch

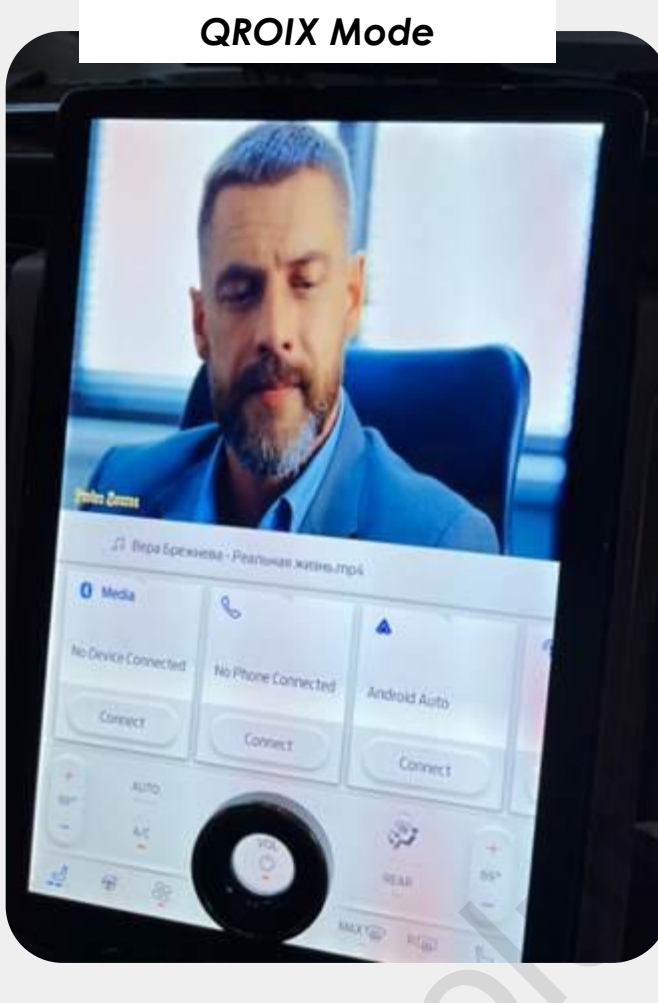

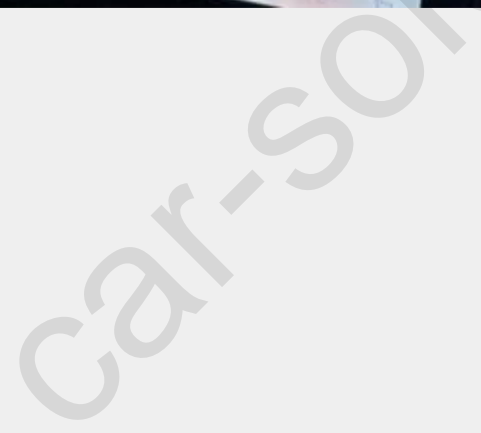

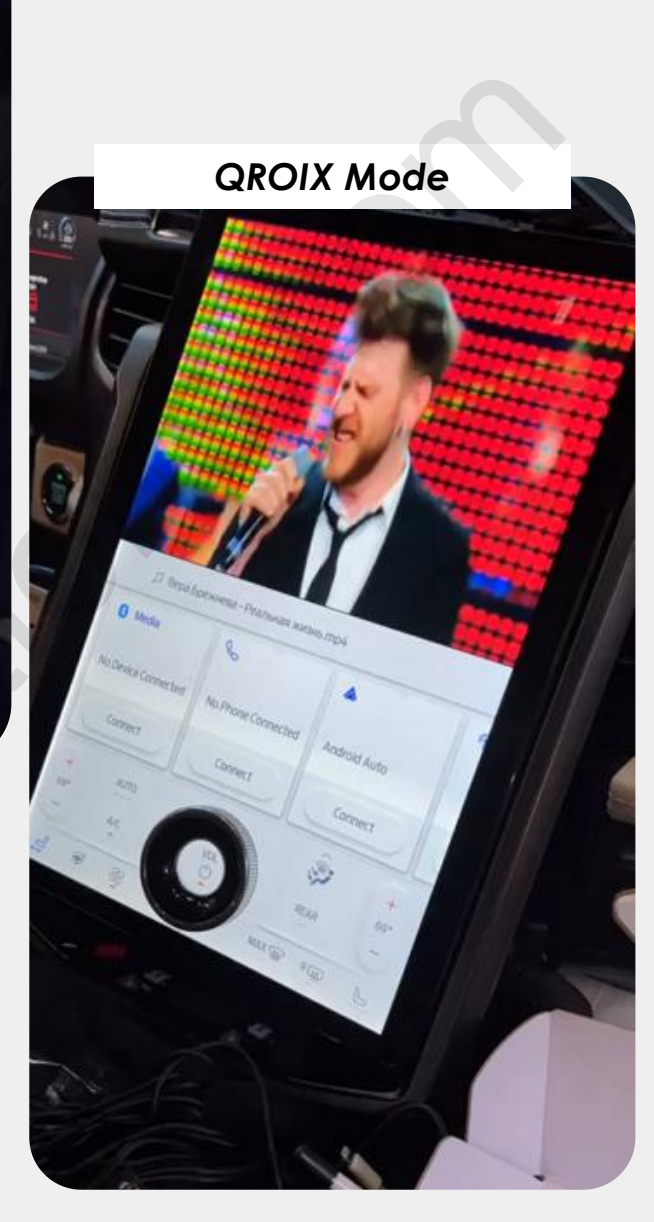

#### Installation Demo\_ Ford E-Transit 12inch

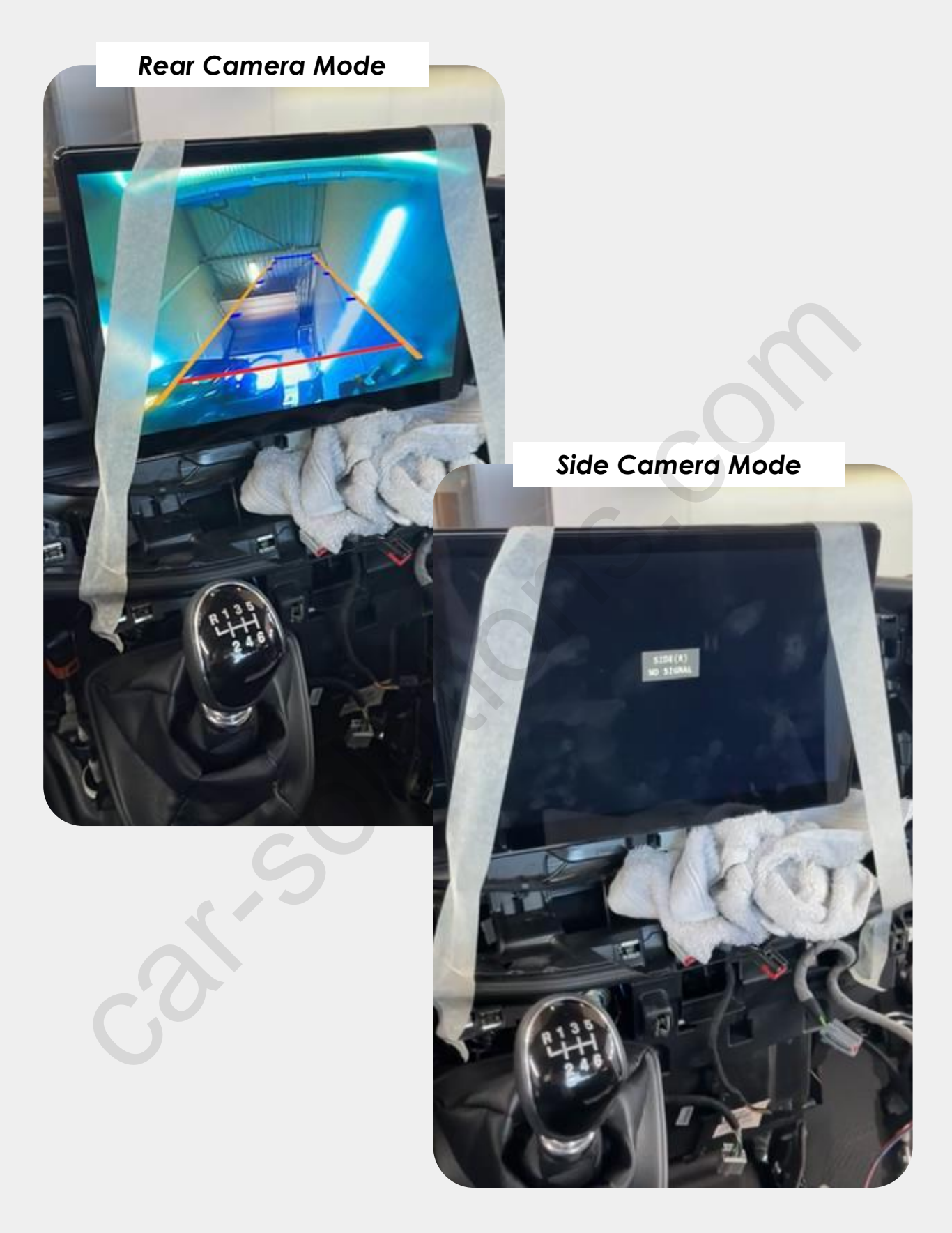

#### Installation Demo\_ Ford E-Transit 12inch Manual Gearbox

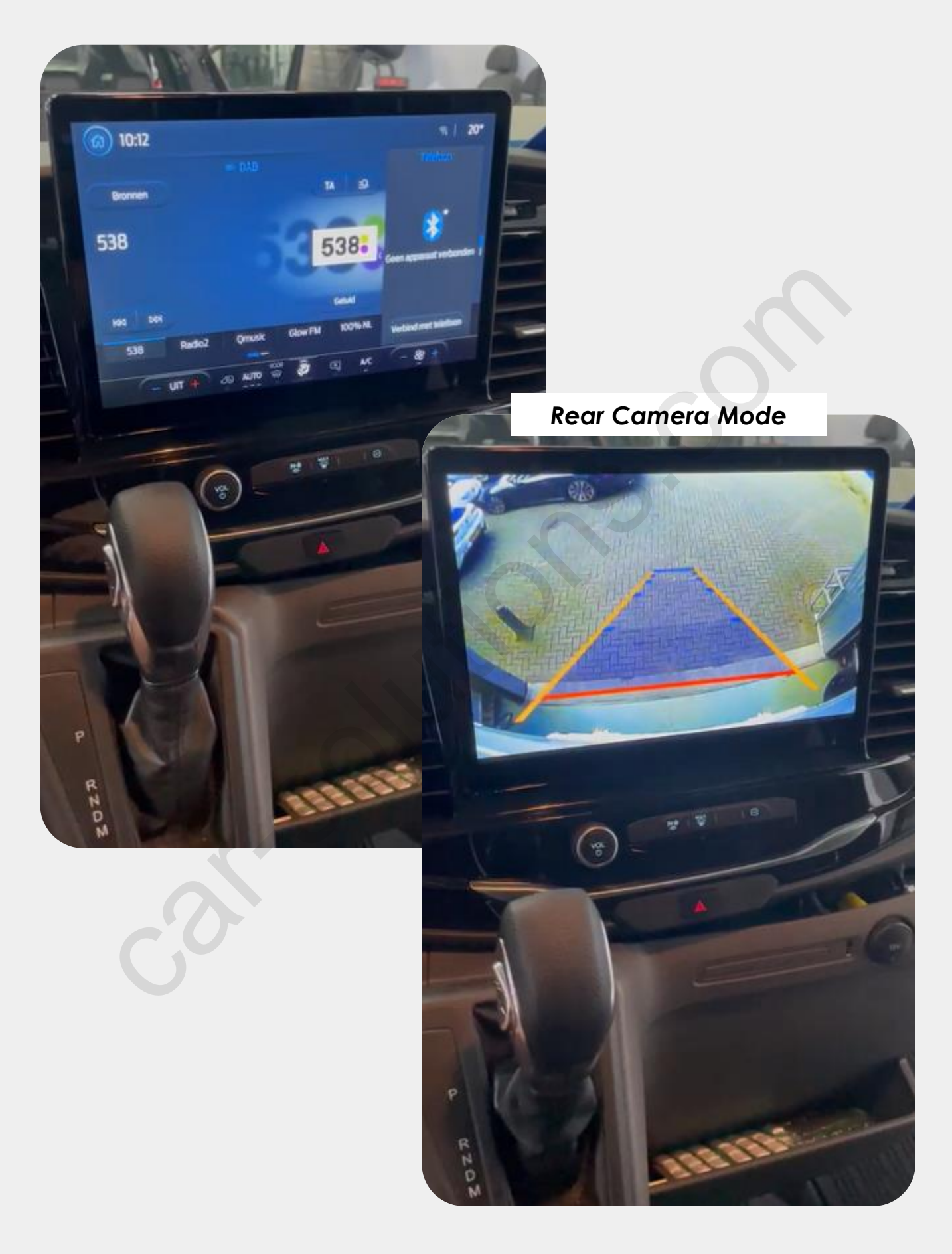

#### Installation Demo\_ Ranger 12inch

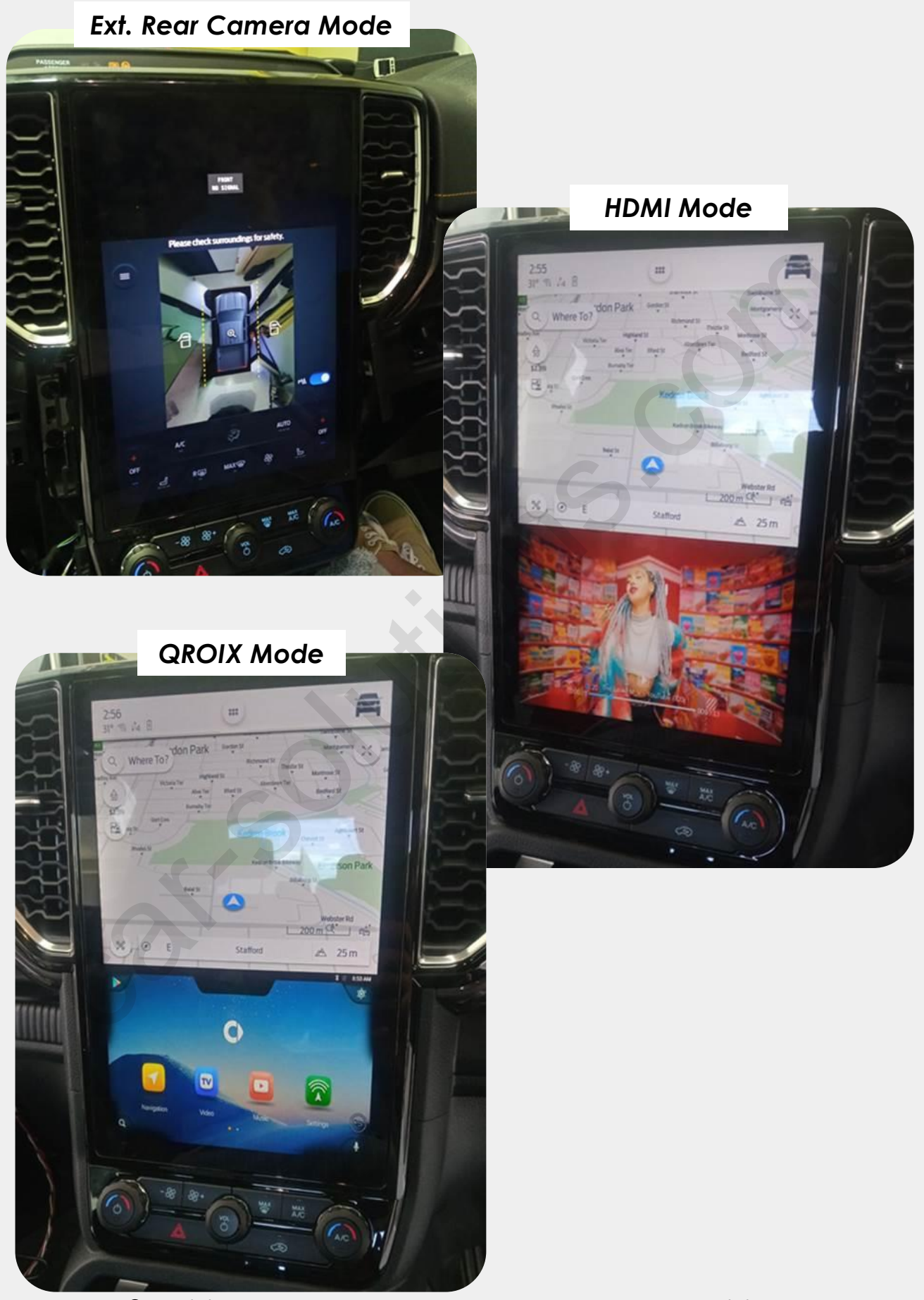

#### Installation Demo\_ F150 12inch

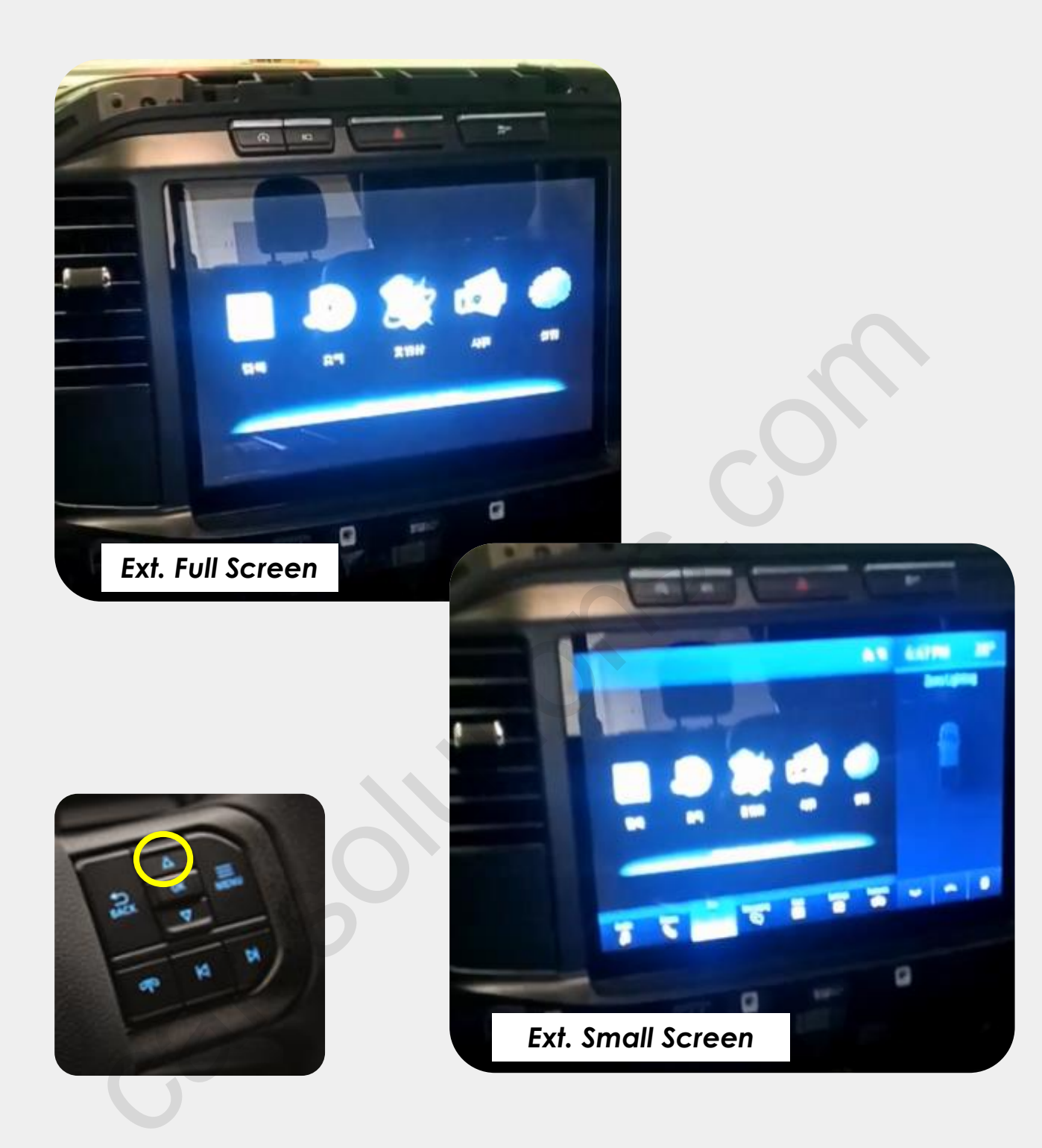

 Upward Arrow -> Long press 3sec to change camera screen size on OEM Car-Play mode

#### Installation Demo\_VW Amarok 12inch

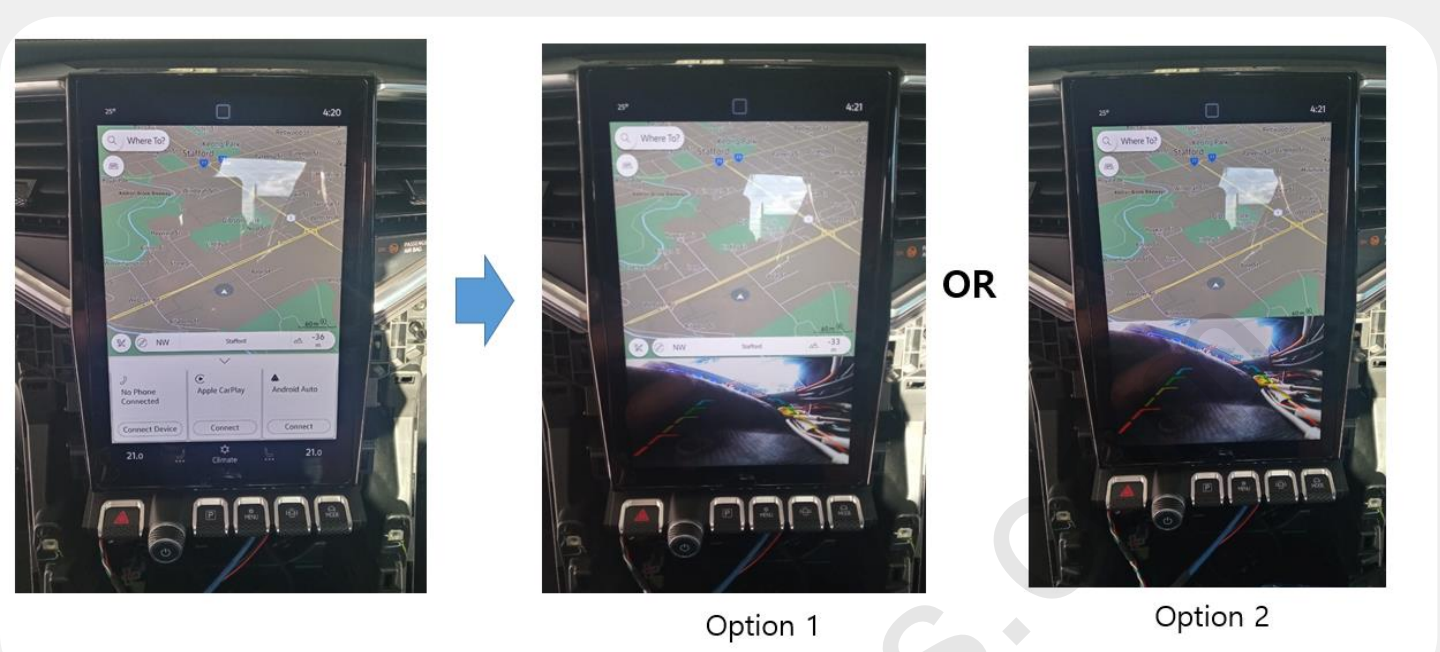

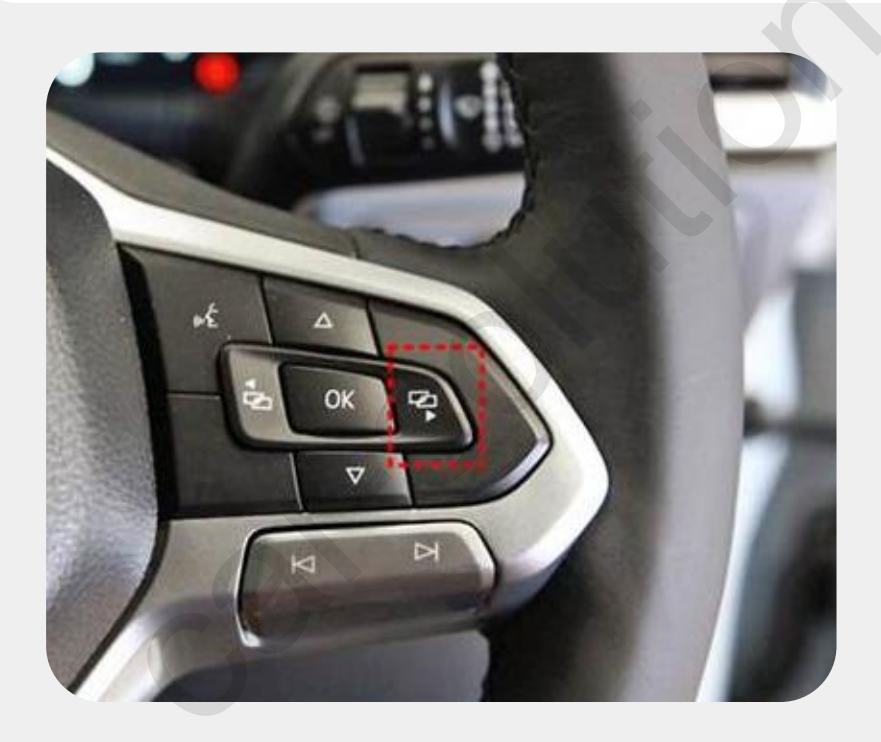

 Right Arrow -> Long press 3sec to change camera screen size on OEM Car-Play mode

#### Installation Demo\_VW Amarok 12inch

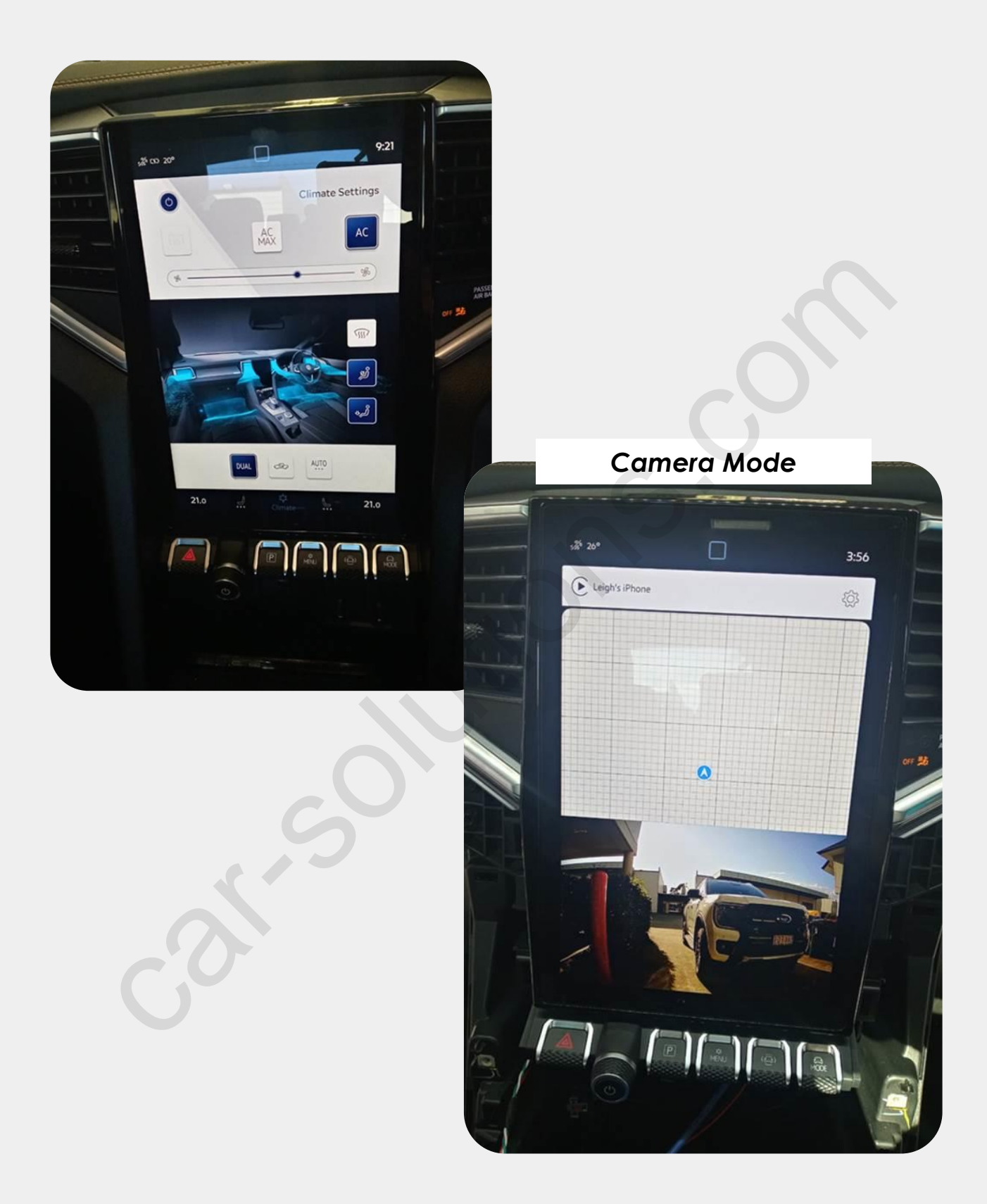

#### Installation Demo\_Focus 13inch

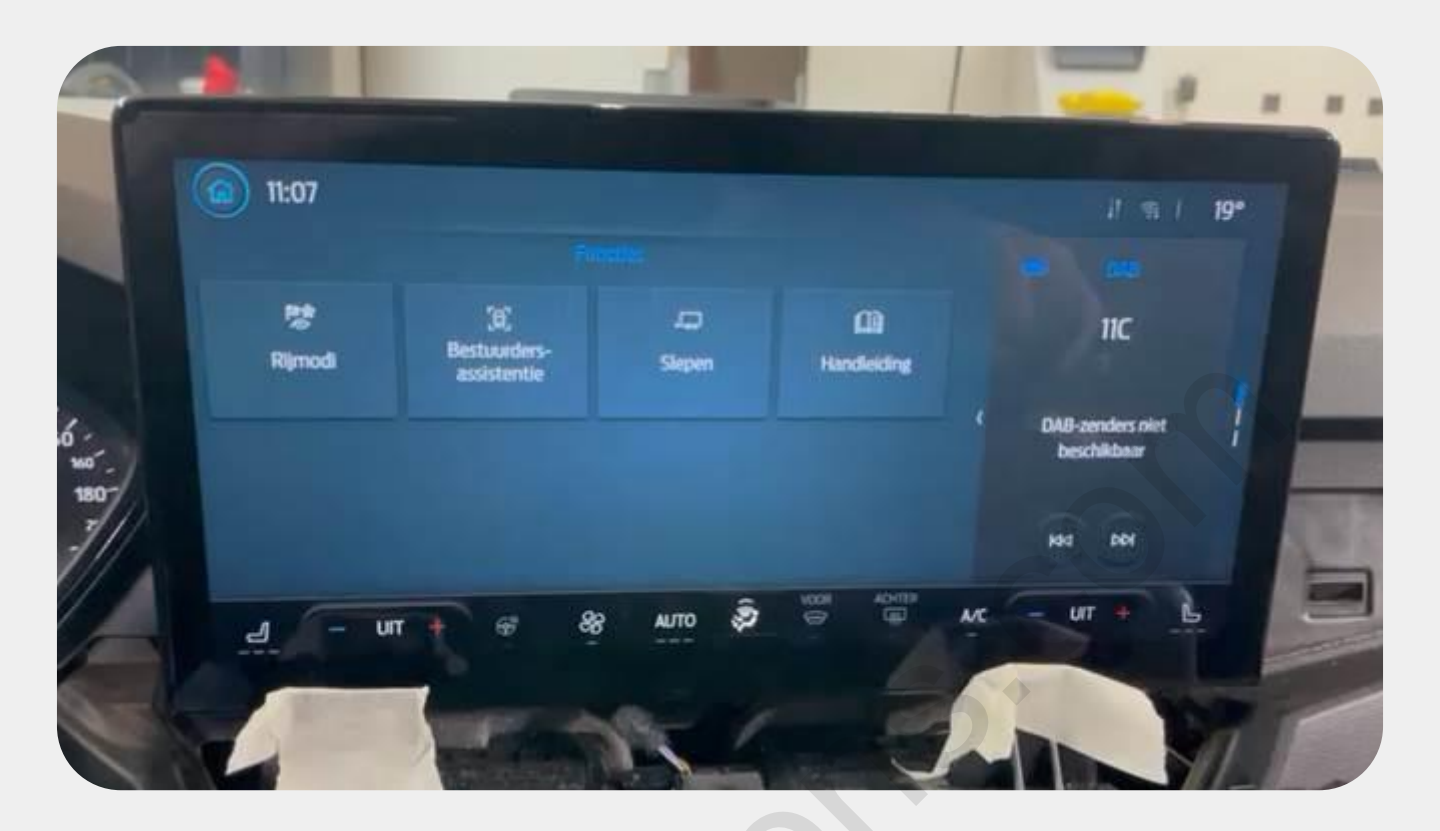

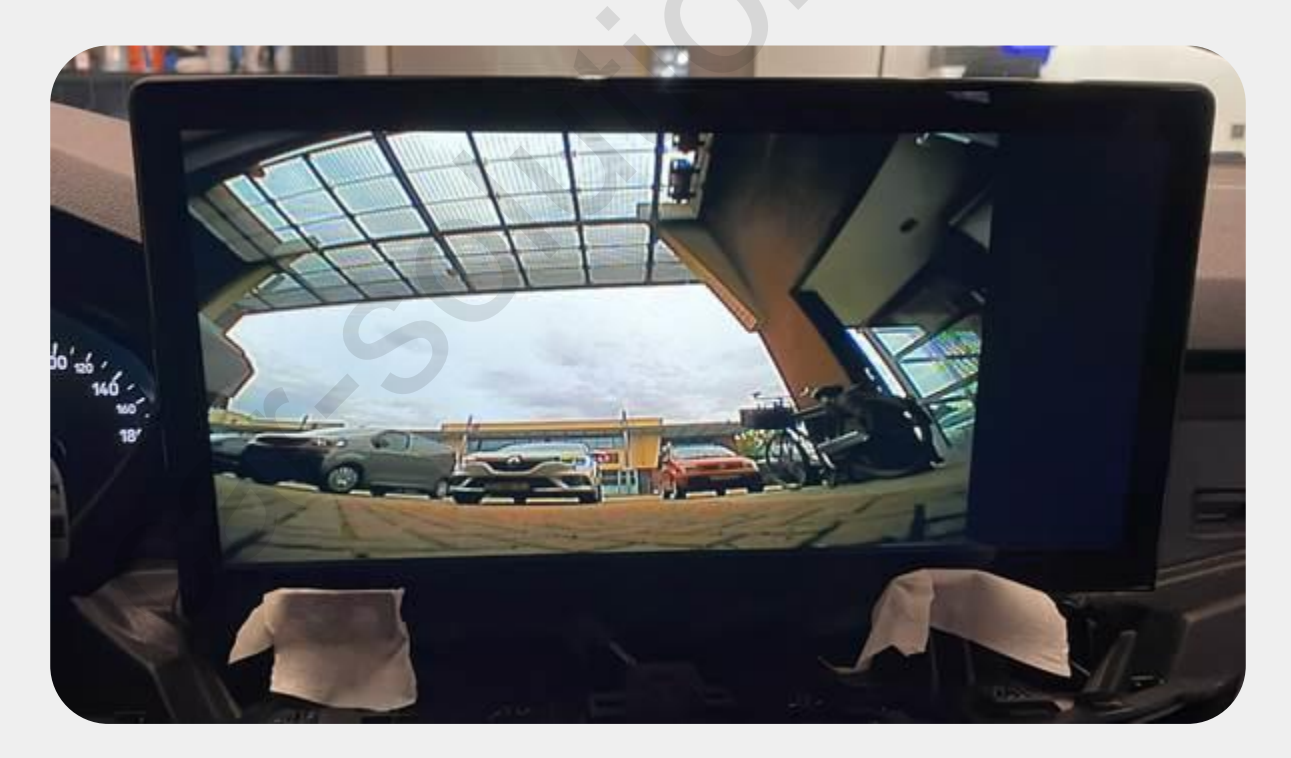

- DIP 3 ON, 4 OFF, 5 OFF / Car model F150
- Added on FW231018
- Support Handle button, moving PAS line

support@car-solutions.com

### Power / CAN Pin Map

\* Below is the power / CAN pin map of OEM connector.

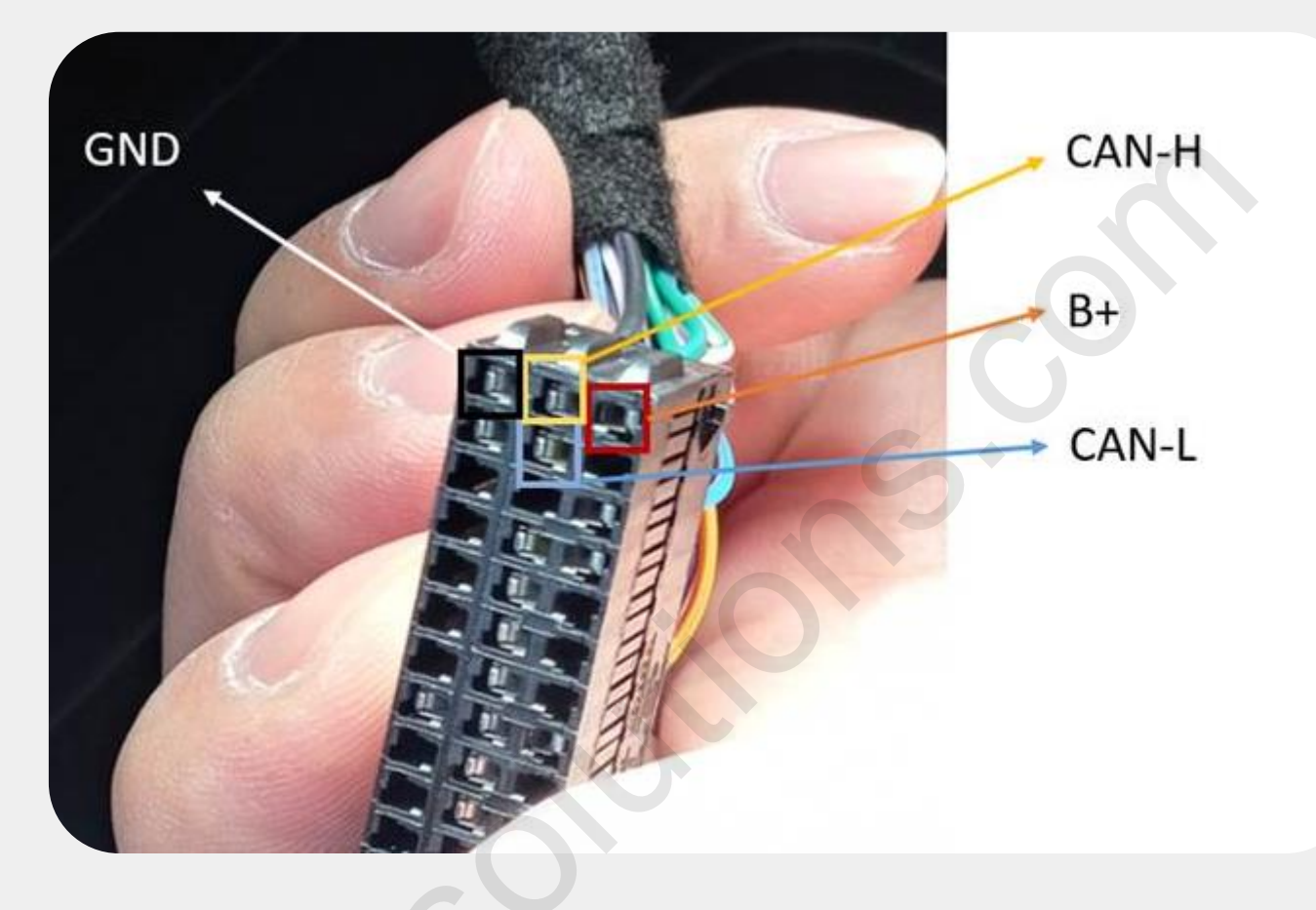

### **Power Cable Drawing**

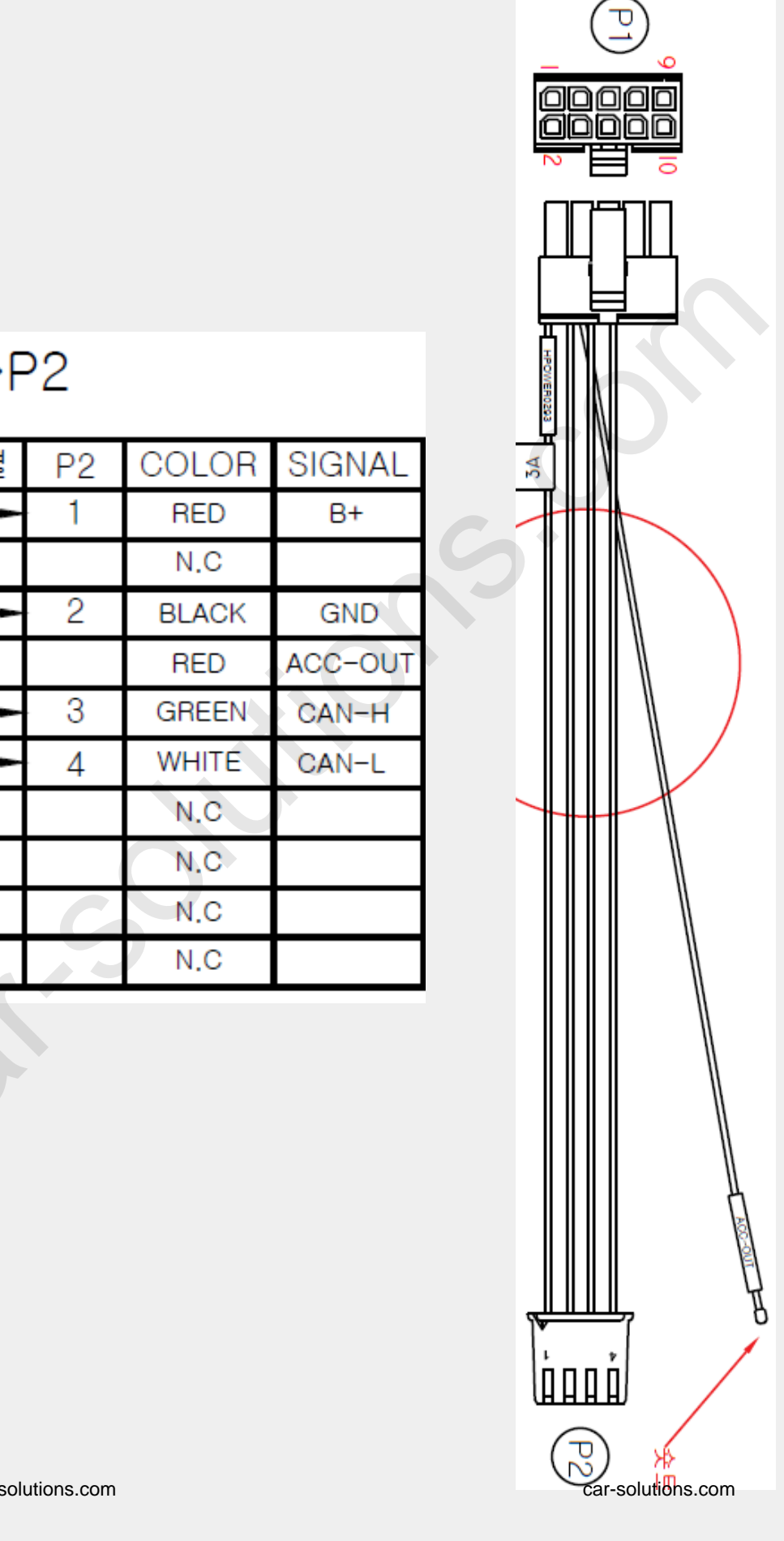

# 1. P1->P2

| P1  | 연결 | P2 | COLOR | SIGNAL  |
|-----|----|----|-------|---------|
| 1 - | 1  | 1  | RED   | B+      |
| 2   | Х  |    | N.C   |         |
| 3 · | Ì  | 2  | BLACK | GND     |
| 4   | Х  |    | RED   | ACC-OUT |
| 5 · | ĺ  | 3  | GREEN | CAN-H   |
| 6   | ĺ  | 4  | WHITE | CAN-L   |
| 7   | Х  |    | N.C   |         |
| 8   | Х  |    | N.C   |         |
| 9   | Х  |    | N.C   |         |
| 10  | X  |    | N.C   |         |

#### CAN Jack by Jack Cable Drawing

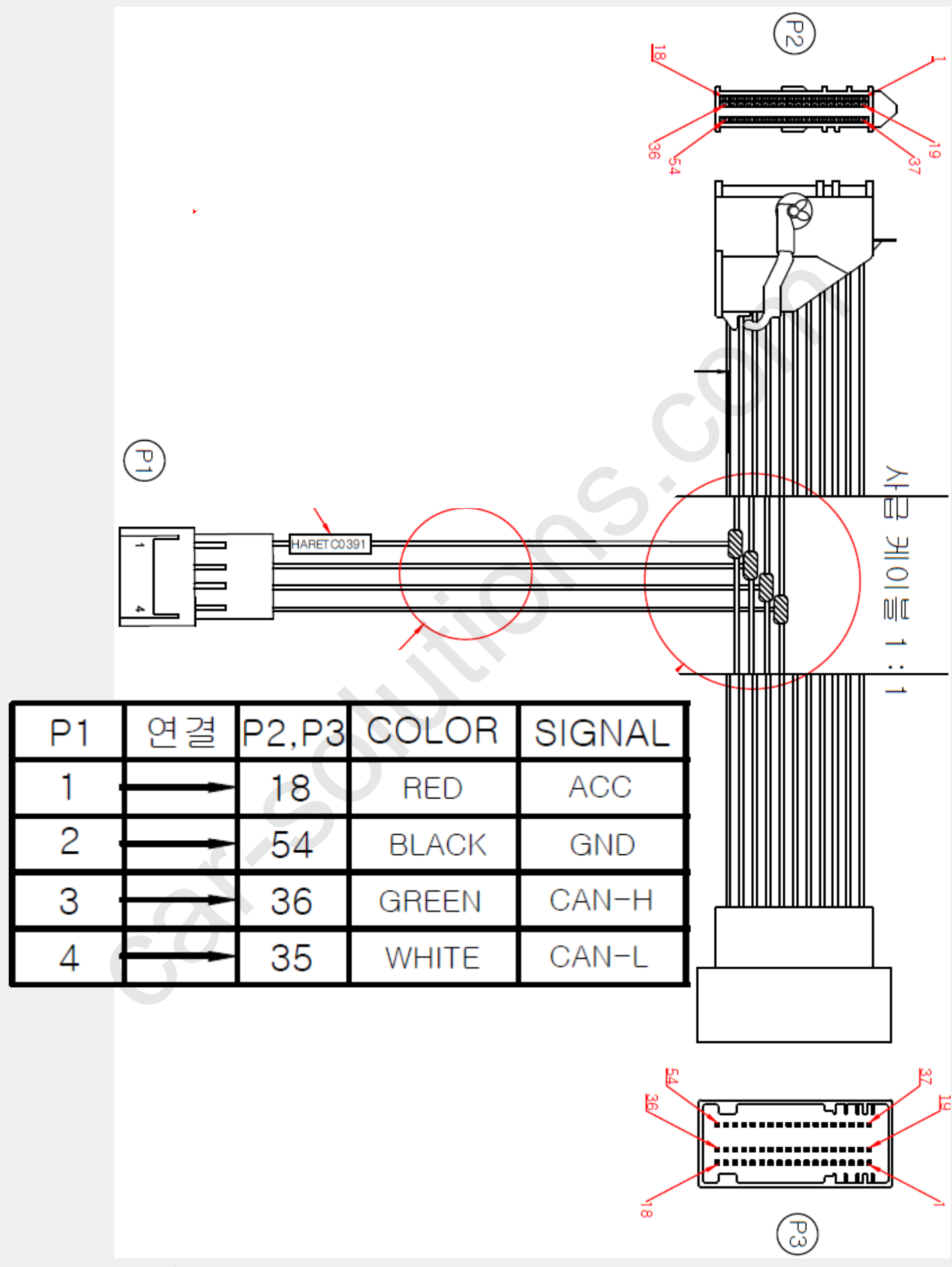

## AV Cable drawing

| MOLEX : 501    | 646-1600        | P/N LABEL | 300mm       |                                     |
|----------------|-----------------|-----------|-------------|-------------------------------------|
| $(\mathbf{P})$ | INSERT          | COLOR     | SIGNAL      |                                     |
| 1              | AVSS 0.3SQ WIRE | RED       | RF-PWR      |                                     |
| 2              | AVSS 0.3SQ WIRE | RED       | RF-PWR      |                                     |
| 3              | AVSS 0.3SQ WIRE | BROWN     | LR-PWR      |                                     |
| 4              | AVSS 0.3SQ WIRE | BROWN     | LR-PWR      | Input:                              |
| 5              |                 | VELLOW    | R-CAM GND   | CVBS IN (Front Camera) x1           |
| 6              | NUA JAUN        | TELEOW    | R-CAM       | CVBS IN (Rear Camera) x1            |
| 7              | BOA LACK        | YELLOW    | F-CAM GND   | CVBS IN (Left Camera) x1            |
| 8              | HUA JAUK        | TLEEOW    | F-CAM       | CVBS IN (Right Camera) x1           |
| 9              | BCA JACK YEL    |           | LFT-CAM GND |                                     |
| 10             | 10              | TELEOW    | LFT-CAM     | Output:                             |
| 11             | BCA JACK        | YELLOW    | RGT-CAM GND | Front camera SEL OUT (12V / 24V)    |
| 12             | Horronon        |           | RGT-CAM     | Rear camera SEL OUT (12V / 24V)     |
| 13             | AVSS 0.3SQ WIRE | GRAY      | REAR        | Side Camera SEL OUT ( $12V / 24V$ ) |
| 14             | AVSS 0.3SQ WIRE | BLUE      | FRONT       | 12V/24V SEL OUT                     |
| 15             | AVSS 0.3SQ WIRE | WHITE     | LEFT        | IZV / Z4V JLL OUI                   |
| 16             | AVSS 0.3SQ WIRE | ORANGE    | RIGHT       |                                     |

### **AUX Cable Drawing**

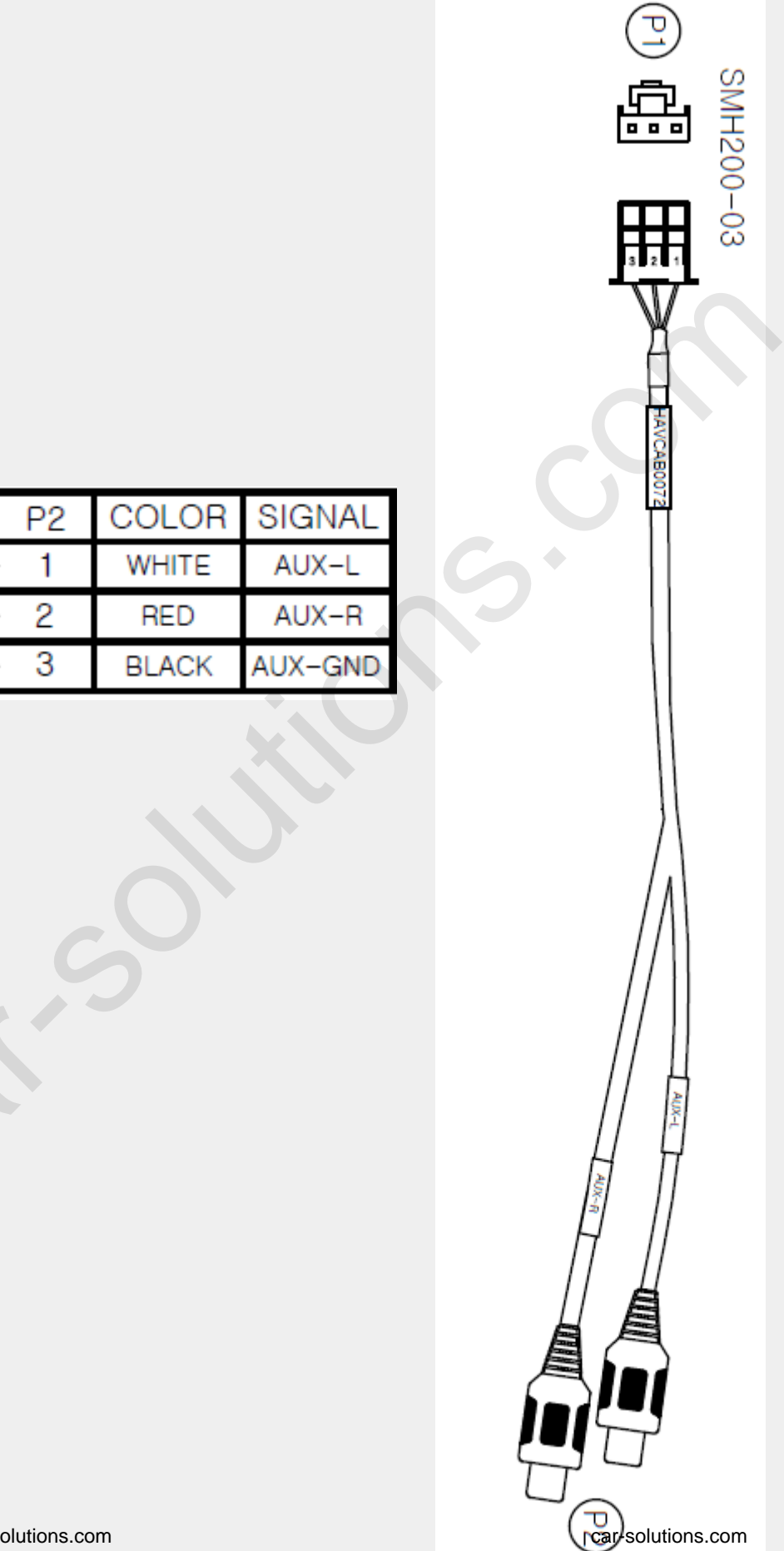

P1

1

2

3

연결